Steps

1. Select all expenses, by checking the first tick as highlighted.

| Eľ  | EMF Conference Montreal \$3,092.51                                                                                                    |            |                          |                           |                  |            | Copy Request | Delete Request          |
|-----|----------------------------------------------------------------------------------------------------|------------|--------------------------|---------------------------|------------------|------------|--------------|-------------------------|
| Not | Submi                                                                                                    | itted   Re | quest ID: 63X            | N                         |                  |            |              |                         |
| Rec | uest D                                                                                                    | )etails 🗸  | Print/Share V            | Attachments 🕜 🗸           |                  |            |              |                         |
| E   | EXPECTED EXPENSES                                                                                                    |            |                          |                           |                  |            | Edit Dele    | ete Allocate            |
|     | 0                                                                                                    | Alert↓↑    | Comment <mark>↓</mark> ↑ | Expense type↓↑            | Details↓↑        | Date↓₹     | Amount↓↑     | Requested↓↑             |
|     | <ul> <li>Image: A start of the start of the start of</li></ul> | 8          | F                        | Seminar Registration/Fees |                  | 05/25/2025 | \$364.20     | \$364.20<br>Allocated   |
|     |                                                                                                    | 8          |                          | Per Diem Allowance        | Montreal, Quebec | 05/25/2025 | \$968.50     | \$968.50<br>Allocated   |
|     |                                                                                                    | 8          |                          | Hotel                     | Montreal, Quebec | 05/25/2025 | \$1,530.00   | \$1,530.00<br>Allocated |
|     |                                                                                                    | 8          |                          | Car Mileage               |                  | 05/25/2025 | \$229.81     | \$229.81<br>Allocated   |
|     |                                                                                                    |            |                          |                           |                  |            |              | \$3,092.51              |

2. Click on Allocate

| EMF               | Con                              | ferenc        | e Montreal \$3,092.51     |                  | Submit Request | Copy Request | Delete Request          |  |  |
|-------------------|----------------------------------|---------------|---------------------------|------------------|----------------|--------------|-------------------------|--|--|
| Not Subm          | lot Submitted   Request ID: 63XW |               |                           |                  |                |              |                         |  |  |
| Request [         | Details 🗸                        | Print/Share V | Attachments 🕜 🗸           |                  |                |              | . /                     |  |  |
| EXPECTED EXPENSES |                                  |               |                           |                  |                |              | te Allocate             |  |  |
|                   | Alert↓↑                          | Comment↓↑     | Expense type↓↑            | Details↓↑        | Date↓≓         | Amount↓↑     | Requested <b>↓</b> ↑    |  |  |
|                   | 8                                | F             | Seminar Registration/Fees |                  | 05/25/2025     | \$364.20     | \$364.20<br>Allocated   |  |  |
|                   | 8                                |               | Per Diem Allowance        | Montreal, Quebec | 05/25/2025     | \$968.50     | \$968.50<br>Allocated   |  |  |
|                   | 8                                |               | Hotel                     | Montreal, Quebec | 05/25/2025     | \$1,530.00   | \$1,530.00<br>Allocated |  |  |
|                   | 8                                |               | Car Mileage               |                  | 05/25/2025     | \$229.81     | \$229.81<br>Allocated   |  |  |
|                   |                                  |               |                           |                  |                |              | \$3,092.51              |  |  |

3. Click on Add to add the Budget Index.

| Allocate                   |        |                           |                                                  |                   | X                        |
|----------------------------|--------|---------------------------|--------------------------------------------------|-------------------|--------------------------|
| Expenses: 4 \$3,092.51     |        |                           |                                                  |                   |                          |
| Percent                    | Amount |                           |                                                  |                   |                          |
| Amount<br>\$3,092.51       |        | Allocated 100% \$3,092.51 | <ul> <li>Remaining 0%</li> <li>\$0.00</li> </ul> |                   |                          |
| Default Allocation         |        |                           |                                                  |                   |                          |
| <sup>Code</sup><br>Default |        |                           |                                                  |                   | Amount USD<br>\$3,092.51 |
| Allocations (0)            |        |                           |                                                  | € Add Edit Remove | Save as Favorite         |
|                            |        |                           |                                                  |                   |                          |
|                            |        |                           |                                                  |                   |                          |
|                            |        |                           |                                                  |                   |                          |

4. Type the Budget Index Code, the list will populate the code, select it and save it.

| SAP Concur Requests ~  |        |                                         | 0 8           |
|------------------------|--------|-----------------------------------------|---------------|
|                        |        | Add Allocation                          | x             |
| Allocate               |        | + New Allocation 🔶 Favorite Allocations |               |
| Expenses: 4 \$3,092.51 |        | * Required field                        |               |
| Percent                | Amount | Index *                                 |               |
|                        | (      | (MATHFU) CW25 - Math X Y                |               |
| \$3.092.51             |        | Emp. Division                           | ining 0%      |
| Default Allocation     |        | School of Engineering Sci & Tech        |               |
| Code                   |        | Emp. Department                         |               |
| Default                |        | Mathematics                             |               |
| Allocations (0)        |        |                                         | O Add Edit Re |
|                        |        | Cancel Save                             |               |
|                        |        |                                         |               |
|                        |        |                                         |               |

| Allo      | ate                    |                                  |                           |                                                     |                     | ×                                |
|-----------|------------------------|----------------------------------|---------------------------|-----------------------------------------------------|---------------------|----------------------------------|
| Exper     | Expenses: 4 \$3,092.51 |                                  |                           |                                                     |                     |                                  |
|           | Percent                | Amount                           |                           |                                                     |                     |                                  |
| Am<br>\$3 | Amount<br>\$3,092.51   |                                  | Allocated 100% \$3,092.51 |                                                     | Remaining 0% \$0.00 |                                  |
| De        | ault Allocation        |                                  |                           |                                                     |                     |                                  |
| Coc<br>De | e<br>fault             |                                  |                           |                                                     |                     | Amount USD<br>\$0.00             |
| Allo      | cations (1)            |                                  |                           |                                                     |                     | Add Edit Remove Save as Favorite |
|           | Index↓↑                | Emp. Division↓↑                  | Emp. Department↓↑         | Code1ª                                              |                     | Amount USD                       |
| C         | CW25 - Math            | School of Engineering Sci & Tech | Mathematics               | MATHFU-School of Engineering Sci & Tech-Mathematics |                     | 3,092.51                         |
|           |                        |                                  |                           |                                                     |                     |                                  |
|           |                        |                                  |                           |                                                     |                     |                                  |
|           |                        |                                  |                           |                                                     |                     |                                  |
|           |                        |                                  |                           |                                                     |                     |                                  |
|           |                        |                                  |                           |                                                     |                     |                                  |
|           |                        |                                  |                           |                                                     |                     |                                  |
|           |                        |                                  |                           |                                                     |                     |                                  |
|           |                        |                                  |                           |                                                     |                     | Cancel                           |

## 5. If required you may add another Budget Index Code by clicking on Add

6. After adding the Budget Index, type in the amount.

| SAP Con        | Cur Requests ∽                      |                                |                           |                                       |                                   | 0        | Acting as Schwell, Rachel |
|----------------|-------------------------------------|--------------------------------|---------------------------|---------------------------------------|-----------------------------------|----------|---------------------------|
| M Allocat      | e                                   |                                |                           |                                       |                                   |          | ×                         |
| Expense        | s: 4 \$3,092.51                     |                                |                           |                                       |                                   |          |                           |
|                | Percent                             | Amount                         |                           |                                       |                                   |          |                           |
| Amour<br>\$3,0 | ,<br>92.51                          |                                | Allocated 100% \$3,092.51 |                                       | Remaining 0% \$0.00               |          |                           |
| Defau<br>Code  | It Allocation                       |                                |                           |                                       |                                   |          | Amount USD                |
| Defa           | nult                                |                                |                           |                                       |                                   |          | \$1,092.51                |
| Alloc          | ations (2)                          |                                |                           |                                       |                                   | Add Edit | Remove Save as Favorite   |
|                | Index↓↑                             | Emp. Division↓↑                | Emp. Depart               | Emp. Department↓Î Code Î <sup>≞</sup> |                                   |          | Amount USD                |
| 0              | CW25 - Math                         | School of Engineering Sci 8    | Tech Mathematics          | MATHFU-School of E                    | ngineering Sci & Tech-Mathematics | 1,500.0  | 0                         |
|                | CW25 - School of Engr Science & Tec | ch School of Engineering Sci 8 | Tech Mathematics          | SESTFU-School of Er                   | ngineering Sci & Tech-Mathematics | 500.00   |                           |
|                |                                     |                                |                           |                                       |                                   |          |                           |
|                |                                     |                                |                           |                                       |                                   |          |                           |
|                |                                     |                                |                           |                                       |                                   |          |                           |
|                |                                     |                                |                           |                                       |                                   |          |                           |
|                |                                     |                                |                           |                                       |                                   |          |                           |
| -              |                                     |                                |                           |                                       |                                   |          | Cancel Save               |